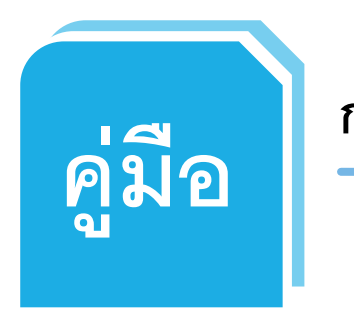

การใช้งานระบบการตรวจสอบและประเมินผลระบบการควบคุมภายใน

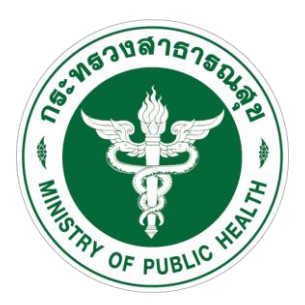

สำหรับสำนักงานสาธารณสุขจังหวัดและโรงพยาบาล

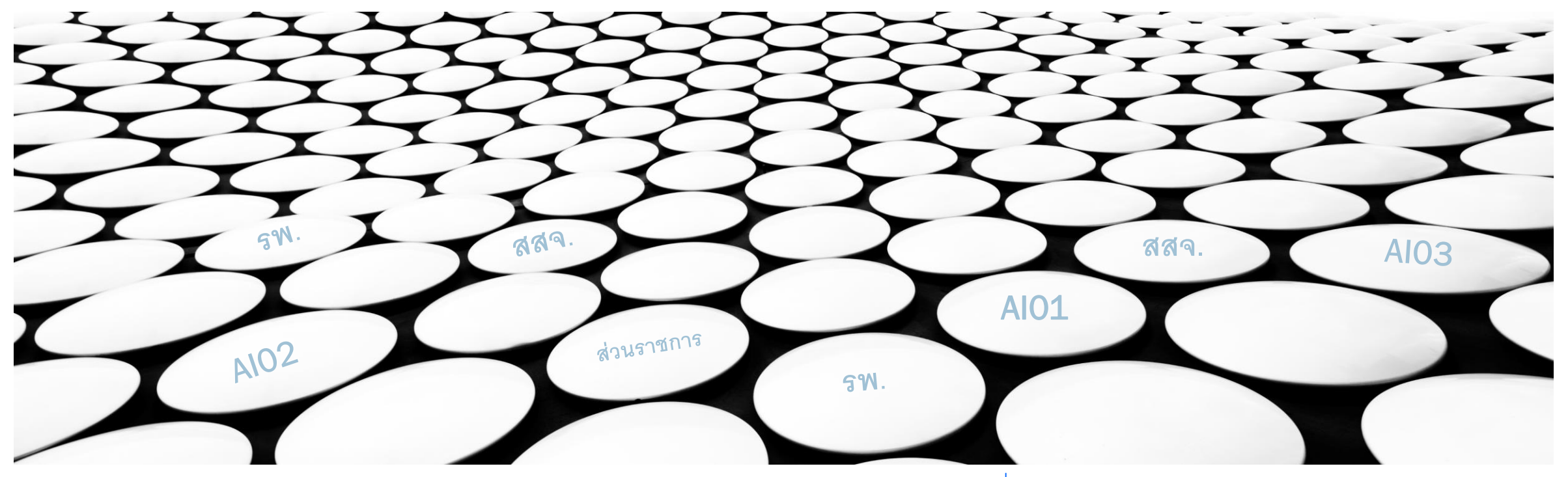

| สารบัญ                                                         | หน้า |
|----------------------------------------------------------------|------|
| วิธีเข้าระบบ                                                   | 1    |
| วิธีการแนบไฟล์เอกสาร                                           | 2    |
| ตรวจสอบผลคะแนนที่ได้รับการตรวจสอบและประเมินผล                  | 17   |
| กรณีแก้ไขเพิ่มเติมไฟล์เอกสาร                                   | 21   |
| การดูรายงานภาพรวมของจังหวัด (สำหรับสำนักงานสาธารณสุขจังหวัด)   | 24   |
| การดูรายงานภาพรวมของโรงพยาบาล (สำหรับสำนักงานสาธารณสุขจังหวัด) | 27   |
| การแก้ไข PASSWORD                                              | 32   |

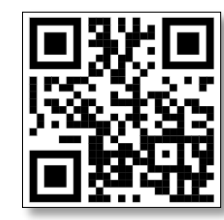

HTTPS://BIT.LY/3K1YYNF

ช่องทางเข้าระบบตรวจสอบและประเมินผลระบบการควบคุมภายใน

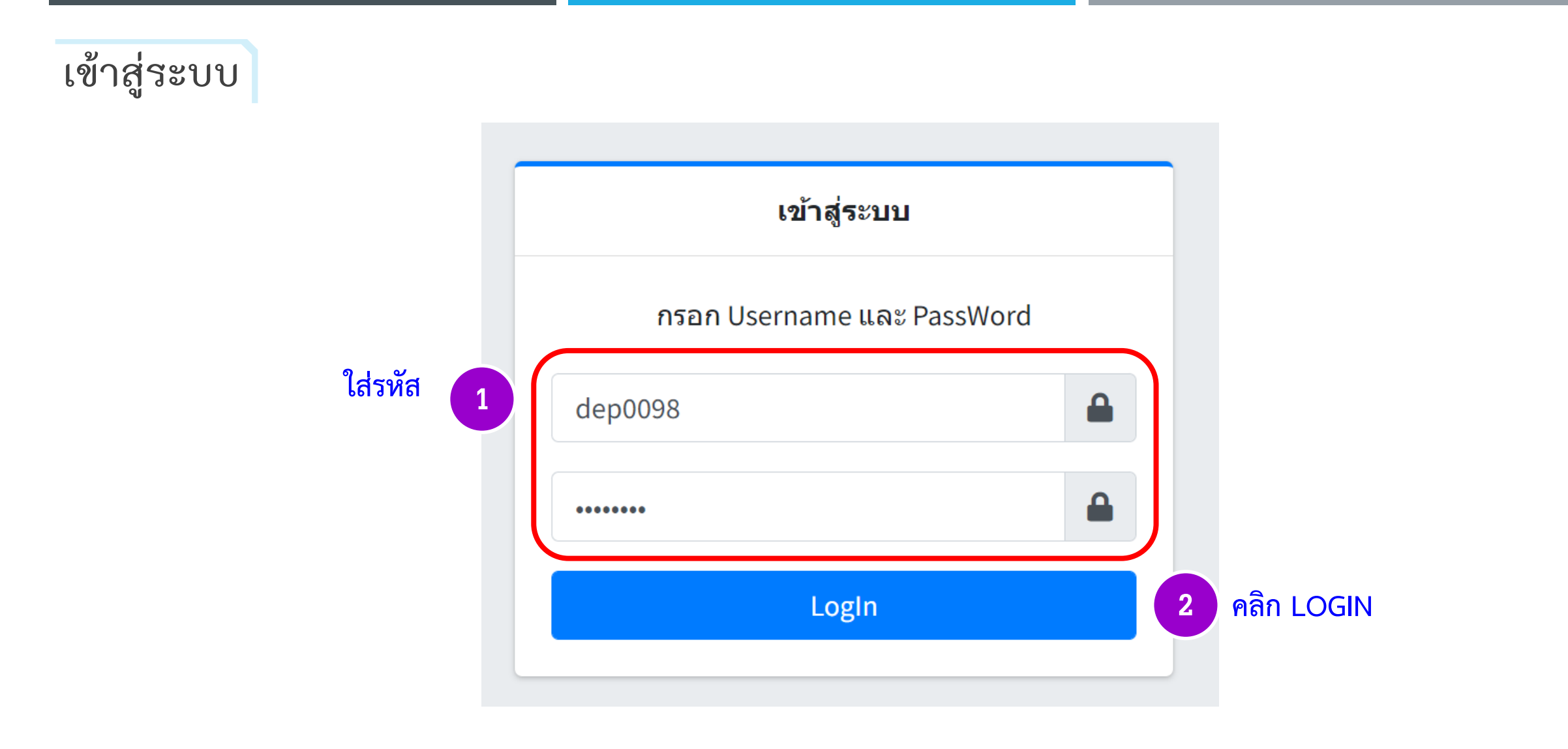

1

ระบบการประเมินตนเองระบบควบคุมภายในของหน่วยงาน

วิธีการแนบไฟล์เอกสาร

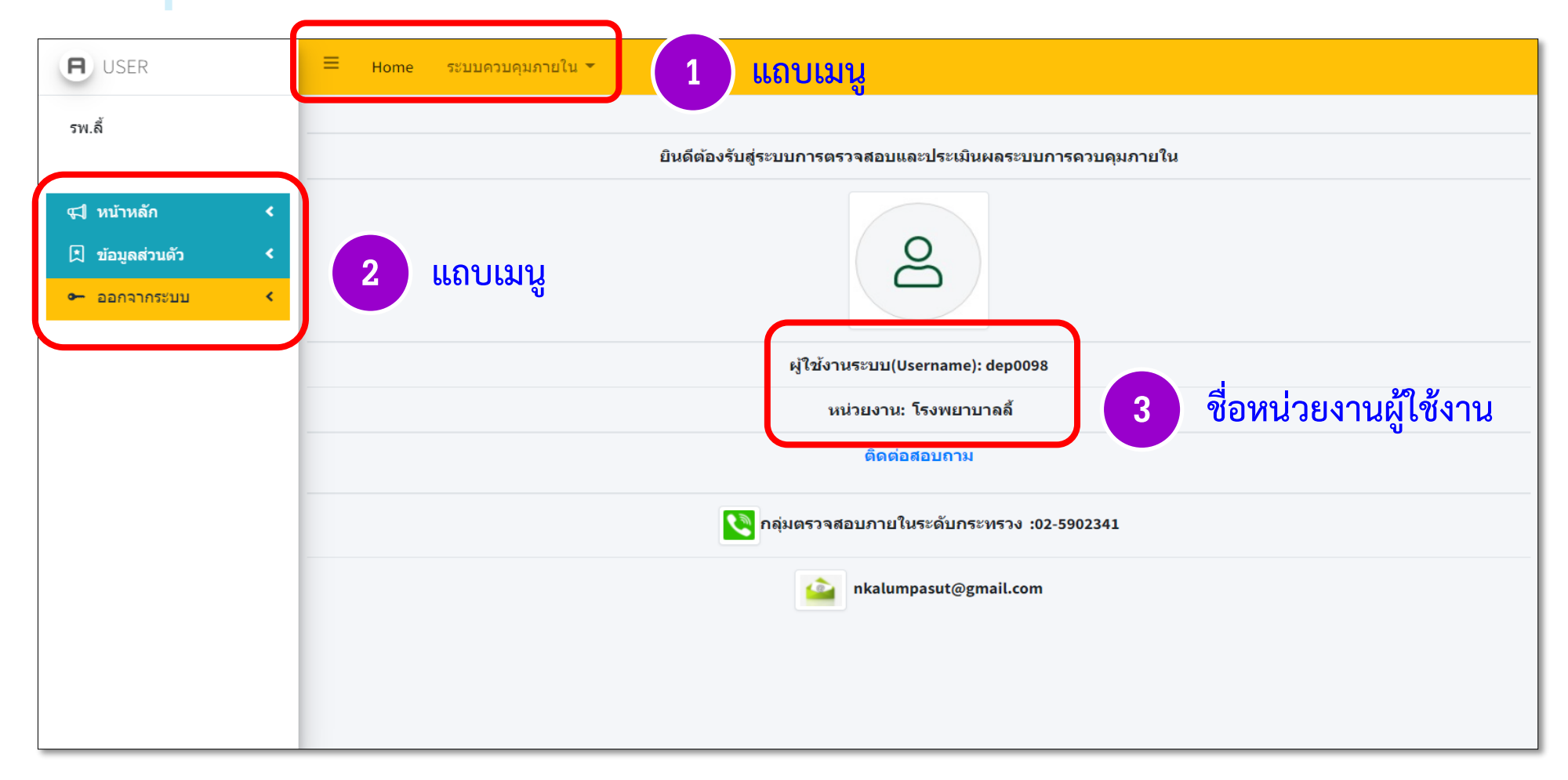

ระบบการตรวจสอบและประเมินผลระบบการควบคุมภายใน

#### คลิกเมนู "ระบบควบคุมภายใน"

| <b>H</b> USER                                                                                                    | ≡ Home       | ระบบควบคุมภายใน 👻                                                          | เ <mark>ลือก</mark> "แนบไฟล์เอกสารและดูสถานะการประเมิน" |  |
|----------------------------------------------------------------------------------------------------|--------------|----------------------------------------------------------------------------|---------------------------------------------------------|--|
| รพ.ลี้                                                                                                    |              | แนบไฟล์เอกสารและดูสถานะการประเมิน<br>รายงานสถานะการประเมินของหน่วยงาน<br>บ | เสู่ระบบการประเมินตนเองระบบควบคุมภายในของหน่วยงาน       |  |
| <ul> <li>เ⊊า หบ้าหลัก</li> <li>เ∑า ข้อมูลส่วนตัว</li> <li></li> <li></li> <li></li> <li>⇒ ออกจากระบบ</li> <li></li> </ul> |              |                                                                            | Q                                                       |  |
|                                                                                                    |              |                                                                            | ผู้ใช้งานระบบ(Username): dep0098                        |  |
|                                                                                                    |              |                                                                            | หน่วยงาน: โรงพยาบาลลี้                                  |  |
|                                                                                                    | ดิดต่อสอบถาม |                                                                            |                                                         |  |
|                                                                                                    |              | 2                                                                          | กลุ่มตรวจสอบภายในระดับกระทรวง :02-5902341               |  |
|                                                                                                    |              |                                                                            | nkalumpasut@gmail.com                                   |  |
|                                                                                                    |              |                                                                            |                                                         |  |
| localhost/internal/DataAssessmentUser.php                                                                                 |              |                                                                            |                                                         |  |

ระบบการตรวจสอบและประเมินผลระบบการควบคุมภายใน

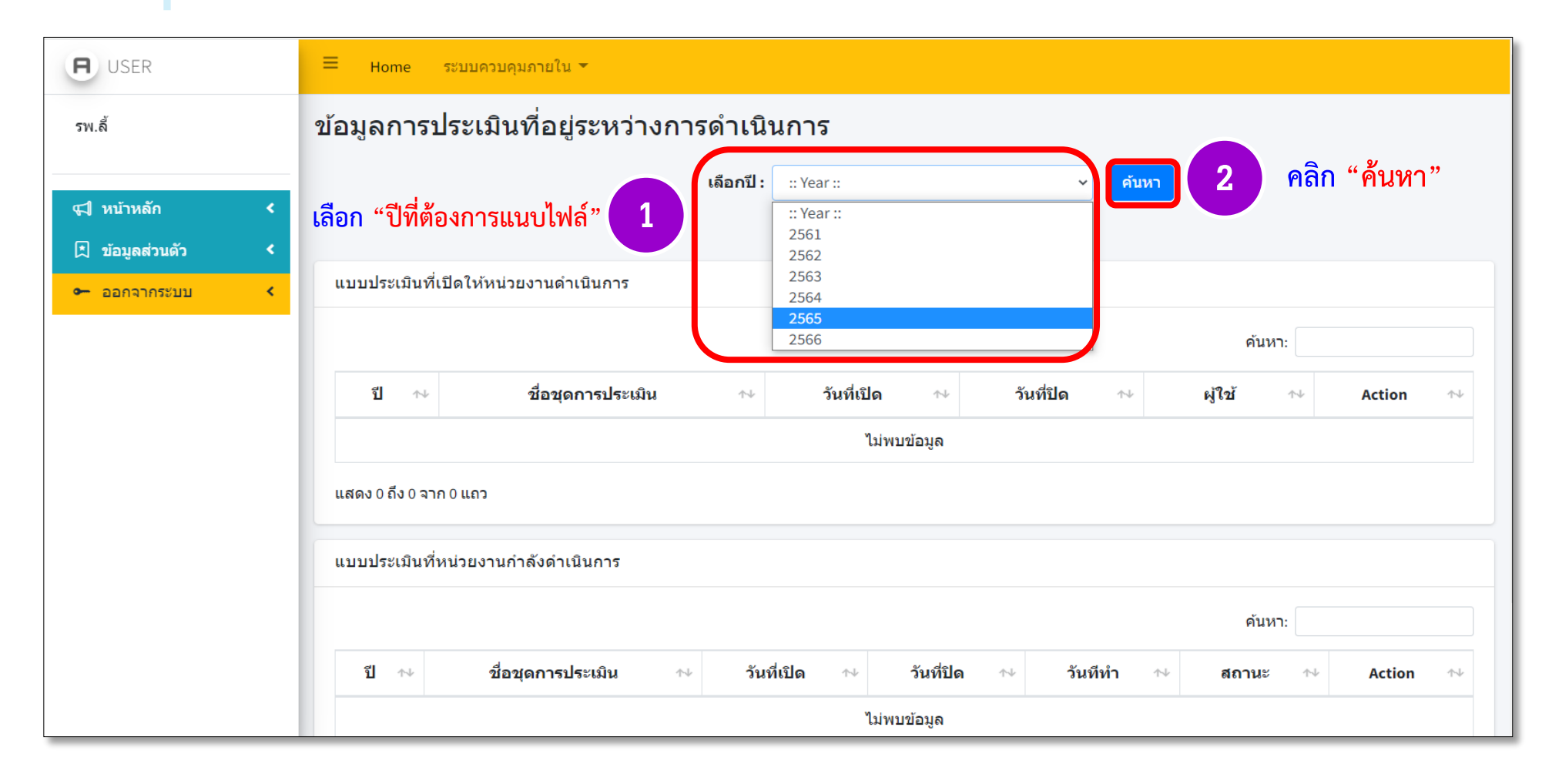

4

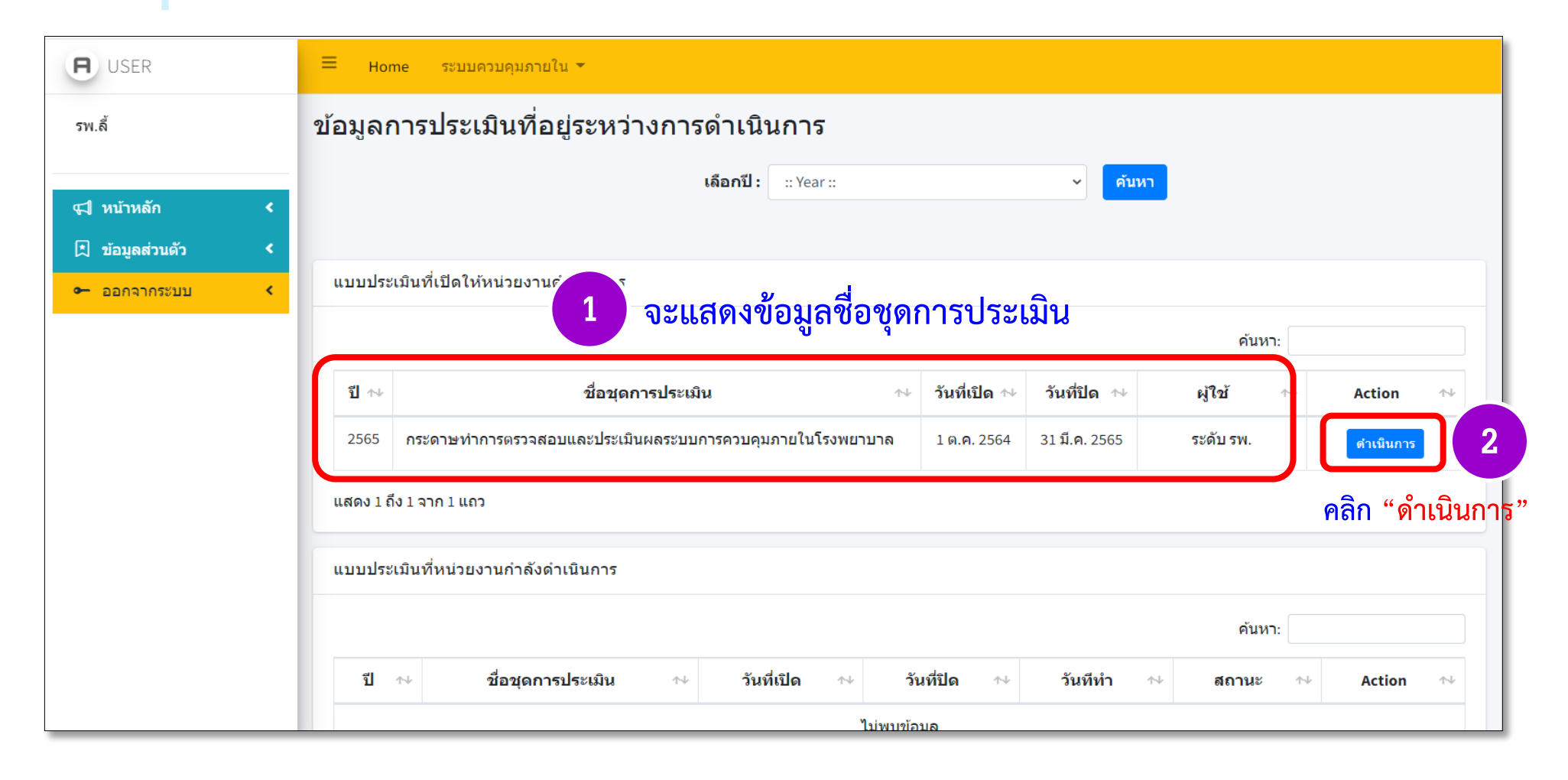

| <b>H</b> USER     | ข้อมูลการประเมินที่อยู่ระหว่างการดำเนินการ                                                                             |
|-------------------|----------------------------------------------------------------------------------------------------|
| รพ.ลี้            | <b>เลือกปี:</b> :: Year :: ✓ คับหา                                                                                     |
| ⊄ใหบ้าหลัก <      |                                                                                                    |
| 🗎 ข้อมูลส่วนตัว 🔇 | แบบบระเมนทเบด เหหนวยงานดาเนนการ<br>                                                                                    |
| 🕶 ออกจากระบบ 🛛 <  | คนหา:                                                                                                    |
|                   | ปี ↔ ชื่อชุดการประเมิน ↔ วันที่เปิด ↔ วันที่ปิด ↔ ผู้ใช้ ↔ Action ↔                                                    |
|                   | 2565 กระดาษทำการตรวจสอบและประเมินผลระบบการควบคุมภายในโรงพยาบาล 1 ต.ค. 2564 31 มี.ค. 2565 ระดับ รพ. กำลังดำเนินการ      |
|                   | แสดง 1 ถึง 1 จาก 1 แถว<br>แบบประเมิน 1 นกำลังดำเนินการ<br>แสดงข้อมูลชื่อชุดการประเมิน สถานะ "กำลังดำเนินการ"<br>คันหา: |
|                   | ปี ≁ ชื่อชุดการประเมิน ৵ วันที่เปิด ৵ วันที่ปิด ৵ วันที่ทำ ৵ สถานะ ≁ Action ≁                                          |
|                   | 2565 กระดาษทำการตรวจสอบและประเมินผลระบบการควบคุมภายในโรงพยาบาล 1 ต.ค. 2564 31 มี.ค. 2565 10 ม.ค. 2565 กำลังดำเนินการ 🔍 |
|                   | แสดง1ถึง1จาก1แถว คลิก "แว่น                                                                                            |

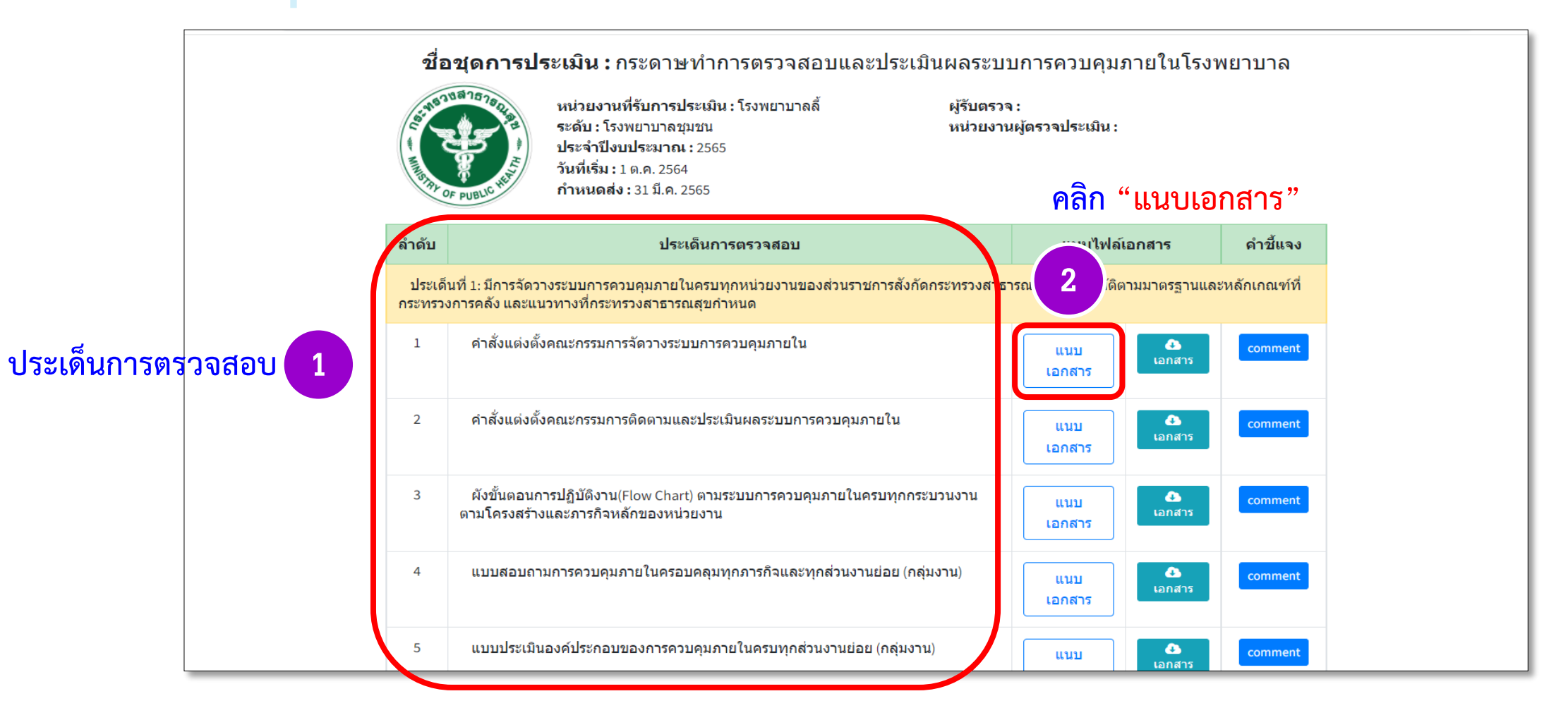

#### ระบบการตรวจสอบและประเมินผลระบบการควบคุมภายใน

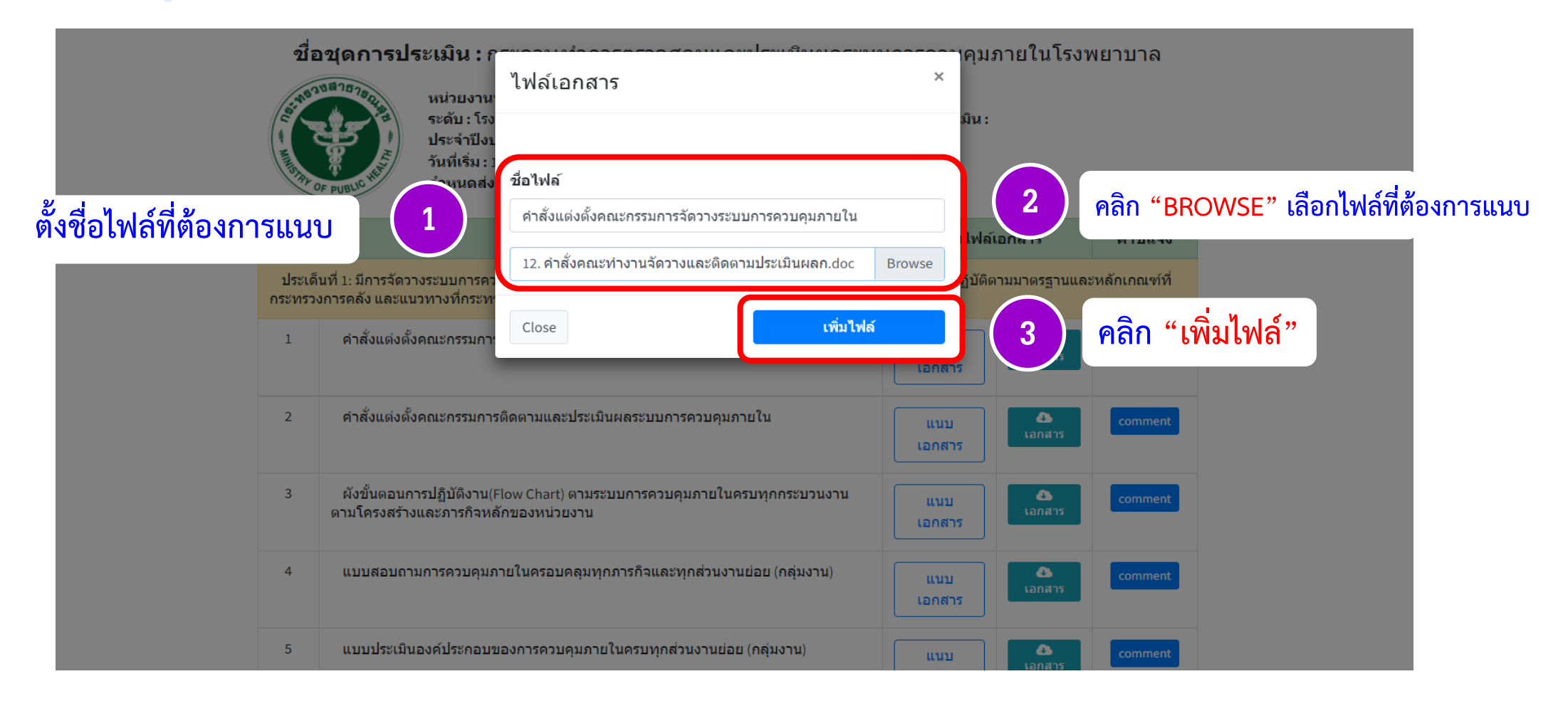

#### ระบบการตรวจสอบและประเมินผลระบบการควบคุมภายใน

| localhost บอกว่า<br>ท่านบันทึกข้อมูลเรียบร้อยแล้ว |             |
|---------------------------------------------------|-------------|
| ตกลง                                              | คลิก "ตกลง" |
| จะแสดงข้อความ "บันทึกข้อมูลเรียบร้อยแล้ว"         |             |
|                                                   |             |
|                                                   |             |
|                                                   |             |

9

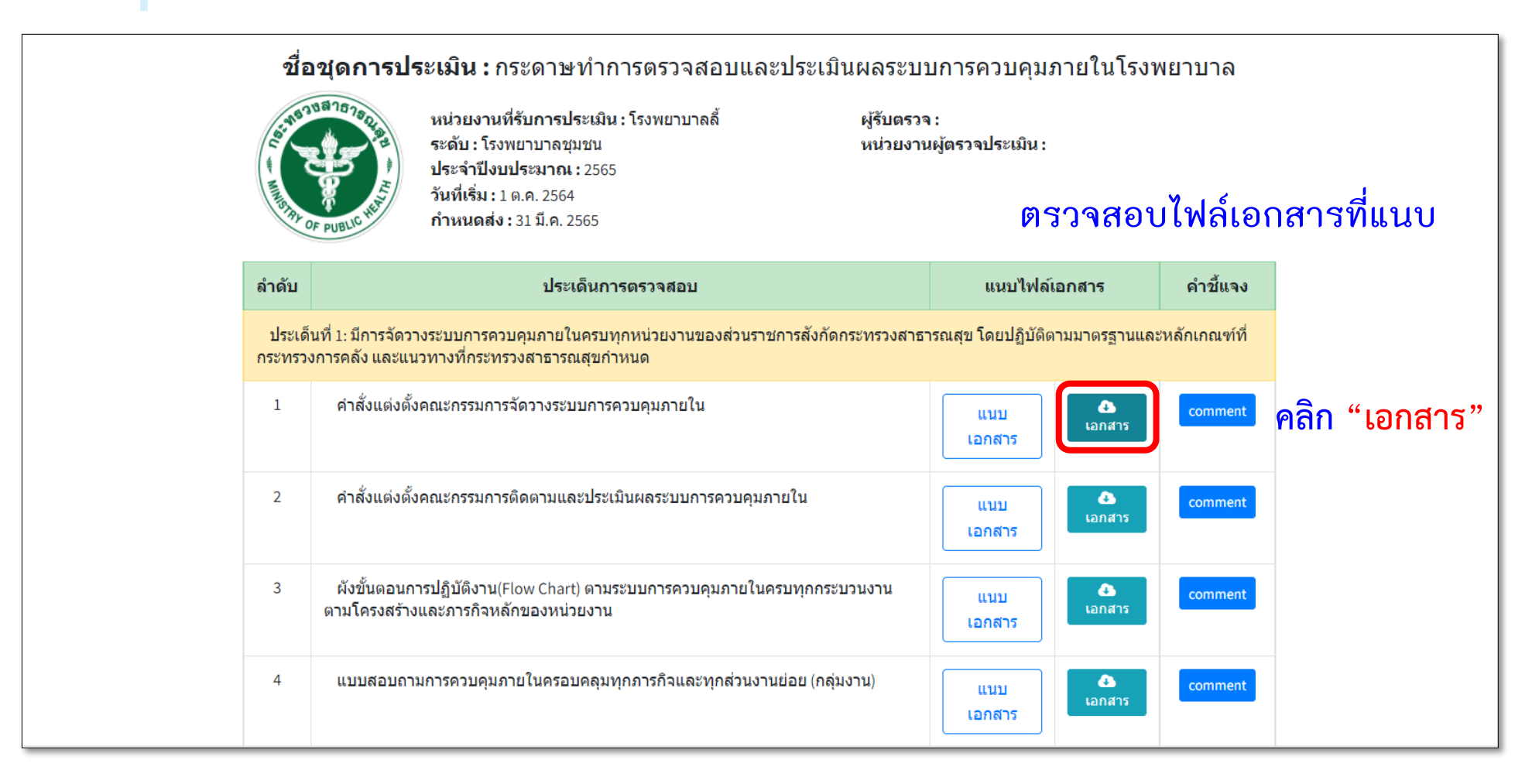

ระบบการตรวจสอบและประเมินผลระบบการควบคุมภายใน

| 65,9163            | ชื่อชุดการประ                                        | เมิน : กระการเชื่อออรกราว สาว<br>ไฟล์เอกสาร<br>งานที่รับเ          |                                    | ราวางคุมภายใน1<br>×   | โรงพยาบาล         |              |
|--------------------|------------------------------------------------------|--------------------------------------------------------------------|------------------------------------|-----------------------|-------------------|--------------|
| u - muster         | ระดบ<br>ประจำ<br>วันที่เรื<br>คาหน                   | ะ เรงพยา<br>ที่ปังบประ<br>มิ่ม : 1 ต.ศ<br>ควบคุมภายใน<br>ดส่ง : 31 | ัดวางระบบการ ×                     | ຈະເ                   | เสดงเอก           | สารที่ได้แนบ |
| ลำดับ              |                                                      | Close                                                              |                                    | เนบไฟล์เอกสา          | ร ค่              | ำขึ้แจง      |
| ประเด็น<br>และแนวท | ที่ 1: มีการจัดวางระบบการ<br>ทางที่กระทรวงสาธารณสุขะ | ควบคุมภายในครบทุกหน่วยงานของส่วนราชศ<br>วำหนด                      | การสังกัดกระทรวงสาธารณสุข โดยปร    | ฏิบัติตามมาตรฐานและห  | ลักเกณฑ์ที่กระทรว | วงการคลัง    |
| 1                  | คำสั่งแต่งตั้งคณะกรรมก                               | ารจัดวางระบบการควบคุมภายใน                                         | (                                  | แนบเอกสาร             | เอกสาร ด          | omment       |
| 2                  | คำสั่งแต่งตั้งคณะกรรมก                               | ารติดตามและประเมินผลระบบการควบคุมภา                                | เยใน                               | แนบเอกสาร             | เอกสาร c          | omment       |
| 3                  | ผังขั้นตอนการปฏิบัติงา:<br>โครงสร้างและภารกิจหลัก    | u(Flow Chart) ตามระบบการควบคุมภายในคร<br>เของหน่วยงาน              | รบทุกกระบวนงานตาม                  | แนบเอกสาร             | เอกสาร ด          | omment       |
| 4                  | แบบสอบถามการควบคุ                                    | มภายในครอบคลุมทุกการกิจและทุกส่วนงาน                               | ย่อย (กลุ่มงาน)                    | แนบเอกสาร             | เอกสาร ด          | omment       |
| .5                 | แบบประเมินองค์ประกอ                                  | บของการควบคุมภายในครบทุกส่วนงานย่อย<br>                            | (กลุ่มงาน)                         | แนบเอกสาร             | เอกสาร ด          | omment       |
| 6                  | ตารางวิเคราะห์ความเสี่ย                              | ยงครบทุกส่วนงานย่อย (กลุ่มงาน)                                     | [                                  | แนบเอกสาร             | เอกสาร ด          | omment       |
| ประเด็น            | ที่ 2: มีการรายงานการประเ                            | มินผลการควบคุมภายในโดยรายละเอียดในร                                | ายงานต่าง ๆต้องมีความเชื่อมโยงเป็น | แหตุเป็นผลกันและมีควา | มครบถ้วนถูกต้อง   |              |
| 7                  | รายงานการประเมินองค่                                 | ประกอบของการควบคมภายใน (ปด. 4)                                     |                                    |                       |                   |              |

11

## กรณีที่มีการชี้แจ้งหรือคำอธิบาย

| ขี่ ส<br>เป็น และสุดัง | อชุดการประเมิน : กระดาษทำการตรวจสอบและประเมื<br>หน่วยงานที่รับการประเมิน : โรงพยาบาลลี้<br>ระดับ : โรงพยาบาลชุมชน<br>ประจำปังบประมาณ : 2565<br>วันที่เริ่ม : 1 ต.ค. 2564<br>กำหนดส่ง : 31 มี.ค. 2565 | ∣ินผลระบ<br>ผู้รับตรวะ<br>หน่วยงาร | บการควบคุมภายในโรงท<br>จ :<br>แผู้ตรวจประเมิน : | งยาบาล       |                |
|------------------------|----------------------------------------------------------------------------------------------------|------------------------------------|-------------------------------------------------|--------------|----------------|
| ลำดับ                  | ประเด็นการตรวจสอบ                                                                                                    |                                    | แนบไฟล์เอกสาร                                   | คำชี้แจง     |                |
| ประเด็<br>กระทรว       | า้นที่ 1: มีการจัดวางระบบการควบคุมภายในครบทุกหน่วยงานของส่วนราชการสังกั<br>งการคลัง และแนวทางที่กระทรวงสาธารณสุขกำหนด                                                                                | กกระทรวงสาธ                        | ารณสุข โดยปฏิบัติดามมาตรฐานและ                  | หลักเกณฑ์ที่ |                |
| 1                      | คำสั่งแต่งตั้งคณะกรรมการจัดวางระบบการควบคุมภายใน                                                                                                    |                                    | แนบ<br>เอกสาร                                   | comment      | คลิก "COMMENT" |
| 2                      | คำสั่งแต่งตั้งคณะกรรมการติดตามและประเมินผลระบบการควบคุมภายใน                                                                                                    |                                    | แนบ<br>เอกสาร                                   | comment      |                |
| 3                      | ผังขั้นตอนการปฏิบัติงาน(Flow Chart) ตามระบบการควบคุมภายในครบทุกกร<br>ตามโครงสร้างและภารกิจหลักของหน่วยงาน                                                                                            | ะบวนงาน                            | แนบ<br>เอกสาร                                   | comment      |                |
| 4                      | แบบสอบถามการควบคุมภายในครอบคลุมทุกภารกิจและทุกส่วนงานย่อย (กล                                                                                                    | มงาน)                              | แนบ<br>เอกสาร                                   | comment      |                |

|                            |                  | <b>ชื่อชุดการประเมิน :</b> ก                                         |                                                        | <sup>เน</sup> อาราวา <sub>ใ</sub> คุมภายใน | เโรงพยาบาล            |
|----------------------------|------------------|----------------------------------------------------------------------|--------------------------------------------------------|--------------------------------------------|-----------------------|
|                            | 5:375            | างสาธารณ์<br>หน่วยงานที่รับเ                                         | คำชีแจง                                                | ×                                          |                       |
| สามารถเพิ่มคำ <sup>เ</sup> | ชี้แจงห          | ระคม เรงพยา                                                          | ดำชี้แจง                                               |                                            |                       |
|                            | ลำดับ            |                                                                      | Close                                                  | บันทึก เน 2 ส                              | คลิก "บันทึก"         |
|                            | ประเด็<br>และแนว | ้นที่ 1: มีการจัดวางระบบการควบคุมภาย<br>ภทางที่กระทรวงสาธารณสุขกำหนด | เในครบทุกหน่วยงานของส่วนราชการสังกัดกระทรวงสาธารณสุข   | บโดยปฏิบัติตามมาด <sub>ัวสา</sub> ณและ     | หลกเกณฑทกระทรวงการคลง |
|                            | 1                | คำสั่งแต่งตั้งคณะกรรมการจัดวางระ                                     | ะบบการควบคุมภายใน                                      | แนบเอกสาร                                  | Comment               |
|                            | 2                | คำสั่งแต่งตั้งคณะกรรมการติดตามเ                                      | เละประเมินผลระบบการควบคุมภายใน                         | แนบเอกสาร                                  | Comment               |
|                            | 3                | ผังขั้นตอนการปฏิบัติงาน(Flow Cha<br>โครงสร้างและภารกิจหลักของหน่วย   | art) ตามระบบการควบคุมภายในครบทุกกระบวนงานตาม<br>งาน    | แนบเอกสาร                                  | Comment               |
|                            | 4                | แบบสอบถามการควบคุมภายในคร                                            | อบคลุมทุกภารกิจและทุกส่วนงานย่อย (กลุ่มงาน)            | แนบเอกสาร                                  | Comment               |
|                            | 5                | แบบประเมินองค์ประกอบของการค                                          | วบคุมภายในครบทุกส่วนงานย่อย (กลุ่มงาน)                 | แนบเอกสาร                                  | 🛆 เอกสาร comment      |
|                            | 6                | ตารางวิเคราะห์ความเสี่ยงครบทุกส่                                     | ่วนงานย่อย (กลุ่มงาน)                                  | แนบเอกสาร                                  | Comment               |
|                            | ประเด็           | นที่ 2: มีการรายงานการประเมินผลการค                                  | กวบคุมภายในโดยรายละเอียดในรายงานต่าง ๆต้องมีความเชื่อม | โยงเป็นเหตุเป็นผลกันและมีคว                | ภามครบถ้วนถูกต้อง     |

#### ระบบการตรวจสอบและประเมินผลระบบการควบคุมภายใน

| 2                | ที่แจงอย่า แจงรายง ในการบระเมนจนการพระบพุมราย ใน 1) ตรนง ในยอยราย เด็การกากบบของ<br>สำนักงานสาธารณสุขจังหวัดจัดส่งรายงานการประเมินผลการควบคุมภายในต่อสำนักงานสาธารณสุข                               | แนบเอกสาร                  | แอกสาร             | comment          |
|------------------|----------------------------------------------------------------------------------------------------|----------------------------|--------------------|------------------|
|                  | จงหวดภาย เนระยะเวลาทกาหนด                                                                                                    |                            |                    |                  |
| ประเด<br>กำหนด   | ดันที่ 4: มีการนำระบบการควบคุมภายในที่ได้ดำเนินการไปสู่การปฏิบัติอย่างครับถ่วนถูกต้องเพื่อให้การดำเง<br>) รวมทั้งประเด็นข้อผิดพลาดจากการดำเนินงาน หรือ ข้อตรวจพบของผู้มีหน้าที่ในการตรวจสอบลดลงทุกปี | นินงานมีประสทธิภาพ 1       | ไระสทธิผล บรรลุวัต | ตถุประสงค์ที     |
| 10               | กลยุทธ์การดำเนินงานประจำปีของหน่วยงาน                                                                                                    | แนบเอกสาร                  | 🕢 เอกสาร           | comment          |
| 11               | แผนและผลการดำเนินงานด้านต่างๆ                                                                                                    | แนบเอกสาร                  | 🕢เอกสาร            | comment          |
| 12               | สรุปรายงานผลการตรวจสอบจากผู้มีหน้าที่ในการตรวจสอบ (โดยนำข้อมูลครั้งก่อนและปัจจุบันมา<br>เปรียบเทียบกัน)                                                                                              | แนบเอกสาร                  | (4) เอกสาร         | comment          |
| 13               | หลักฐานที่ผ่านการรับรองคุณภาพการปฏิบัติงาน ตามมาตรฐานหรือหลักเกณฑ์ที่หน่วยงานต่างๆ<br>กำหนด                                                                                                    | แนบเอกสาร                  | 🕢เอกสาร            | comment          |
| 14               | รายงานผลการประเมินความพึงพอใจของหน่วยงาน                                                                                                    | แนบเอกสาร                  | (a) เอกสาร         | comment          |
| ประเด<br>อยู่เสม | ด็นที่ 5: มีการติดตามประเมินผลระบบการควบคุมภายใน อย่างน้อยปีละ 1 ครั้ง มีการปรับปรุงพัฒนาระบบกา:<br>อ                                                                                                | รควบคุมภายในของหน่         | วยงานให้ครอบคลุะ   | มและเป็นปัจจุบัน |
| 15               | รายงานผลการติดตามการประเมินผลการควบคุมภายใน (แบบติดตาม ปค. 5)(โดยส่งพร้อมกับ<br>รายงว่า รุประเมินผลการควบคุมภายในประจำปี)                                                                            | แนบเอกสาร                  | (2) เอกสาร         | comment          |
| ชื่อ             | อผู้บัน 1 วรพจน์ <b>2 เบอร์ติดต่อ</b> XXX - XX                                                                                                    | XXXXX                      |                    |                  |
| กลับา            | <sup>หน้าหลัก</sup> ใส่ชื่อผู้บันทึกข้อมูล ไส่เบอร์โทรที่ส                                                                                                    | <del>เ</del><br>ามารถติดต่ | อได้               | ส่งให้ผู้ประเมิน |

14

หมายเหตุ : ในกรณีไม่พร้อมส่งให้ผู้ประเมินให้คลิก "กลับหน้าหลัก"

## กรณีที่ยังไม่พร้อมส่งให้ผู้ประเมิน

| ประเด็             | ้นที่ 3: มีการจัดส่งรายงานการประเมินผลการควบคุมภายในของหน่วยงานทุกระดับให้กับหน่วยงานที่เกี่ยว:                                                                                                    | ข้องได้อย่างครบถ้วนถูกต้อง ทันเวลา                  |
|--------------------|----------------------------------------------------------------------------------------------------|-----------------------------------------------------|
| 9                  | หนังสือนำส่งรายงานการประเมินผลการควบคุมภายใน 1) ส่วนงานย่อยภายใต้การกำกับของ<br>สำนักงานสาธารณสุขจังหวัดจัดส่งรายงานการประเมินผลการควบคุมภายในต่อสำนักงานสาธารณสุข<br>จังหวัดภายในระยะเวลาที่กำหนด | แนบเอกสาร comment                                   |
| ประเด็<br>กำหนด    | ้นที่ 4: มีการนำระบบการควบคุมภายในที่ได้ดำเนินการไปสู่การปฏิบัติอย่างครบถ้วนถูกต้องเพื่อให้การดำเา้<br>รวมทั้งประเด็นข้อผิดพลาดจากการดำเนินงาน หรือ ข้อตรวจพบของผู้มีหน้าที่ในการตรวจสอบลดลงทุกปี  | น้งงานมีประสิทธิภาพ ประสิทธิผล บรรลุวัตถุประสงค์ที่ |
| 10                 | กลยุทธ์การดำเนินงานประจำปีของหน่วยงาน                                                                                                    | แนบเอกสาร comment                                   |
| 11                 | แผนและผลการดำเนินงานด้านต่างๆ                                                                                                    | แนบเอกสาร comment                                   |
| 12                 | สรุปรายงานผลการตรวจสอบจากผู้มีหน้าที่ในการตรวจสอบ (โดยนำข้อมูลครั้งก่อนและปัจจุบันมา<br>เปรียบเทียบกัน)                                                                                            | แนบเอกสาร comment                                   |
| 13                 | หลักฐานที่ผ่านการรับรองคุณภาพการปฏิบัติงาน ตามมาตรฐานหรือหลักเกณฑ์ที่หน่วยงานต่างๆ<br>กำหนด                                                                                                    | แนบเอกสาร comment                                   |
| 14                 | รายงานผลการประเมินความพึงพอใจของหน่วยงาน                                                                                                    | แนบเอกสาร comment                                   |
| ประเด็<br>อยู่เสมอ | ้นที่ 5: มีการติดตามประเมินผลระบบการควบคุมภายใน อย่างน้อยปีละ 1 ครั้ง มีการปรับปรุงพัฒนาระบบการ                                                                                                    | ้ควบคุมภายในของหน่วยงานให้ครอบคลุมและเป็นปัจจุบัน   |
| 15                 | รายงานผลการติดตามการประเมินผลการควบคุมภายใน (แบบติดตาม ปค. 5)(โดยส่งพร้อมกับ<br>รายงานการประเมินผลการควบคุมภายในประจำปี)                                                                           | แนบเอกสาร comment                                   |
| ชื่อ               | ผู้บันทึกข้อมูล วรพจน์ เบอร์ดิดต่อ XXX - XX                                                                                                    |                                                     |
| กลับห              | าน้าหลัก                                                                                                    | ส่งให้ผู้ประเมิน                                    |

คลิก "กลับหน้าหลัก" ผู้ประเมินสามารถกลับมาแนบเอกสารเพิ่มต่อจากครั้งที่แล้วได้เลย

ระบบการตรวจสอบและประเมินผลระบบการควบคุมภายใน

| <b>R</b> USER       | ≡ Home ระบบควบคุมภายใน <del>*</del>                                                                                            |
|---------------------|----------------------------------------------------------------------------------------------------|
| รพ.ลั้              | ข้อมูลการประเมินที่อยู่ระหว่างการดำเนินการ                                                                                     |
| 📢 หน้าหลัก 🛛 <      | เลือกปี: :: Year :: 🗸 คันหา                                                                                                    |
| 🙏 ข้อมูลส่วนตัว 🛛 < |                                                                                                    |
| 🗢 ออกจากระบบ 🔍      | แบบประเมินที่เปิดให้หน่วยงานดำเนินการ<br>เบื่อแบบไฟล์เอกสารเรียบเร้อยแล้ว ช่อง ACTION จะขึ้น "กำลังดำเบินการ"                  |
|                     |                                                                                                    |
|                     | ปี ↔ ชื่อชุดการประเมน ↔ วันที่เปิด ↔ วันที่ปิด ↔ ผู้ใช้ ↑ Action ↔                                                             |
|                     | 2565 กระดาษทำการตรวจสอบและประเมินผลระบบการควบคุมภายในโรงพยาบาล 1 ต.ค. 2564 31 มี.ค. 2565 ระดับ รพ. กำลังดำเนินการ              |
|                     | แสดง 1 ถึง 1 จาก 1 แถว                                                                                                    |
|                     | แบบประเมินที่หน่วยงานกำลังดำเนินการ                                                                                            |
|                     | ข้อมูลจะย้ายลงมาช่อง "แบบประเมินที่หน่วยงานกำลังดำเนินการ"                                                                     |
|                     | ปี ↔ ชื่อชุดการประเมิน ↔ วันที่เปิด ↔ วันที่ปิด ↔ วันที่ทำ ↔ สถานะ ↔ Action ↔                                                  |
|                     | 2565 กระดาษทำการตรวจสอบและประเมินผลระบบการควบคุมภายในโรงพยาบาล 1 ต.ค. 2564 31 มี.ค. 2565 10 ม.ค. 2565 รอตรวจสอบจากผู้ประเมิน 🔍 |
|                     | แสดง 1 ถึง 1 จาก 1 แถว สถานะ "รอตรวจสอบจากผู้ประเมิน"                                                                          |
|                     |                                                                                                    |
|                     |                                                                                                    |

#### ระบบการตรวจสอบและประเมินผลระบบการควบคุมภายใน

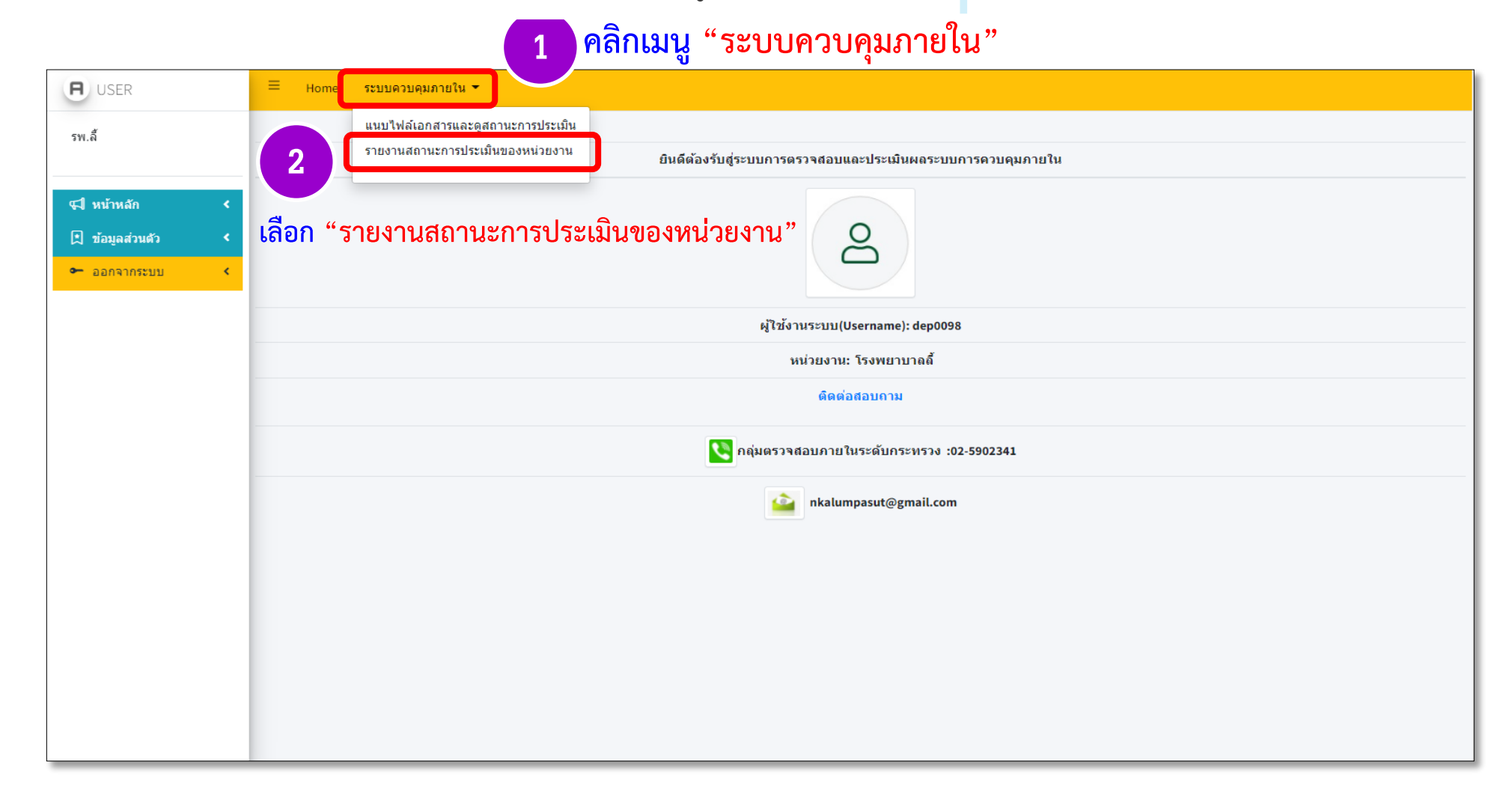

ระบบการตรวจสอบและประเมินผลระบบการควบคุมภายใน

| <b>H</b> USER     | ≡ Home ระบบควบคุมภายใน <del>-</del>                                                         |
|-------------------|---------------------------------------------------------------------------------------------|
| รพ.ล้             | ข้อมูลแบบประเมินที่ตรวจสอบเสร็จสิ้นแล้ว                                                     |
|                   |                                                                                             |
| 📢 หน้าหลัก 🛛 ⊀    |                                                                                             |
| 🖈 ข้อมูลส่วนตัว 🔸 |                                                                                             |
| 🗢 ออกจากระบบ 🔍    | แบบประเมินทัดรวจสอบแล้ว                                                                     |
|                   | แสดง 10 🗢 แถว                                                                               |
|                   | ปี № ชื่อแบบประเมน № หน่วยงาน № จังหวัด № (รัฐา № ผลประเมน 1 Action                         |
|                   | 2565 กระดาษทำการตรวจสอบและประเมินผลระบบการควบคุมภายในโรงพยาบาล รพ.ลื้ สำพูน 1 ผ่านเกณฑ์ 🔍 2 |
|                   | แสดง1ถึง1จาก1แถว จะแสดงผลประเมิน ก่อนหน้า 1 สัดไป                                           |
|                   |                                                                                             |
|                   |                                                                                             |
|                   |                                                                                             |
|                   |                                                                                             |
|                   |                                                                                             |
|                   |                                                                                             |
|                   |                                                                                             |
|                   |                                                                                             |

ระบบการตรวจสอบและประเมินผลระบบการควบคุมภายใน

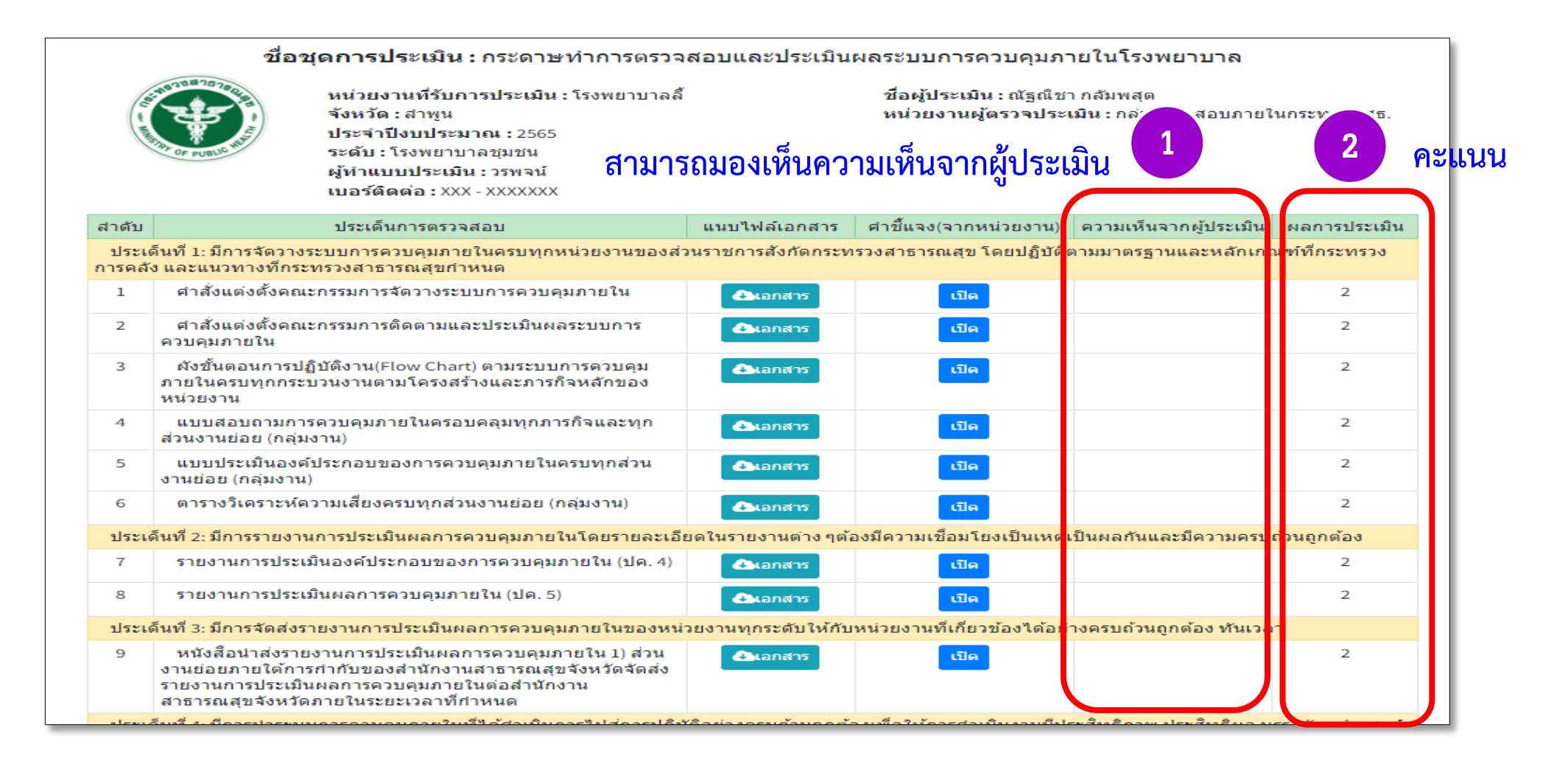

#### ระบบการตรวจสอบและประเมินผลระบบการควบคุมภายใน

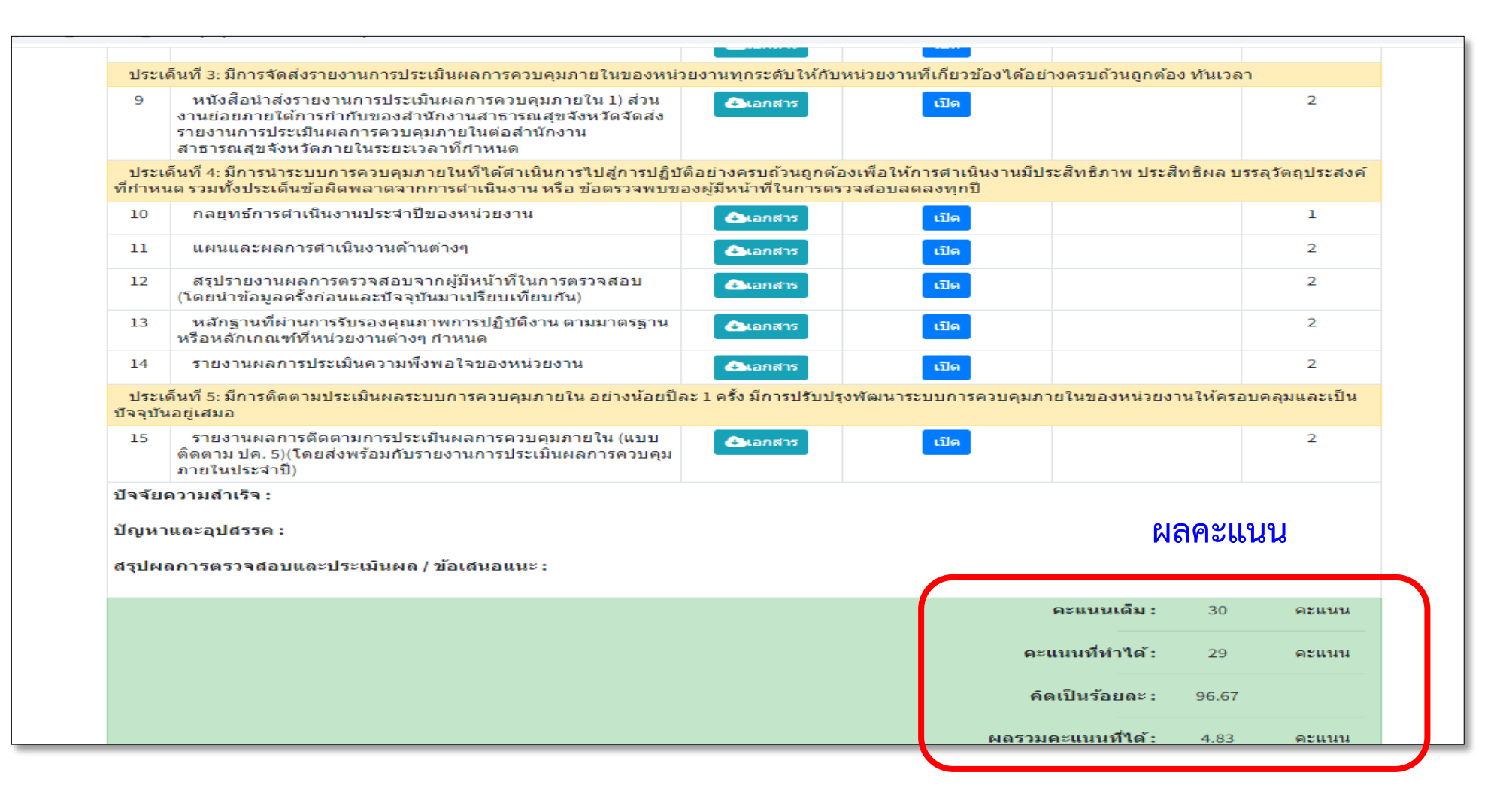

20

## ท่านต้องแจ้งผู้ตรวจสอบภายในระดับกระทรวงให้ส่งกลับแบบประเมิน และเมื่อได้แจ้งแล้วให้เข้าระบบเพื่อดูสถานะจะขึ้นข้อความ "<mark>ส่งกลับแก้ไข</mark>"

| H USER        | ุ่≡ Home ระบบควบคุมภายใน <del>*</del>                                                                             |
|---------------|----------------------------------------------------------------------------------------------------|
| รพ.ล้         | ข้อมูลการประเมินที่อยู่ระหว่างการดำเนินการ                                                                        |
| 📢 หน้าหลัก    | เลือกปี: ∷Year :: ∽ ค้นหา                                                                                         |
| ข้อมูลส่วนตัว |                                                                                                    |
| ► ออกจากระบบ  | < แบบประเมินที่เปิดให้หน่วยงานดำเนินการ                                                                           |
|               | คันหา:                                                                                                    |
|               | ปี ↔ ชื่อชูดการประเมิน ↔ วันที่เปิด ↔ ผู้ไข้ ↔ Action ↔                                                           |
|               | 2565 กระดาษทำการตรวจสอบและประเมินผลระบบการควบคุมภายในโรงพยาบาล 1 ต.ค. 2564 31 มี.ค. 2565 ระดับ รพ. กำลังตำเนินการ |
|               | แสดง 1 ถึง 1 จาก 1 แถว                                                                                            |
|               | แบบประเมินที่หน่วยงานกำลังดำเนินการ                                                                               |
|               | <sup>คันหา:</sup> คลิก "แว่น'                                                                                     |
|               | ปี ⊷ ชื่อชุดการประเมิน ∾ วันที่เปิด ∾ วันที่ปิด ∾ วับ ์ ⊷ สถานะ ∾ Action ↔                                        |
|               | 2565 กระดาษทำการตรวจสอบและประเมินผลระบบการควบคุมภายในโรงพยาบาล 1 ต.ค. 2564 31 มี.ค. 2565 1 1 ส่งกลับแก้ไข 🔍       |
|               | แสดง1ถึง1จาก1แถว<br>สถานะ "ส่งกลับแก้ไข"                                                                          |
|               |                                                                                                    |
|               |                                                                                                    |

## ดำเนินการแก้ไขหรือแนบเอกสารเพิ่มเติมและอธิบายเพิ่มเติม (ถ้ามี)

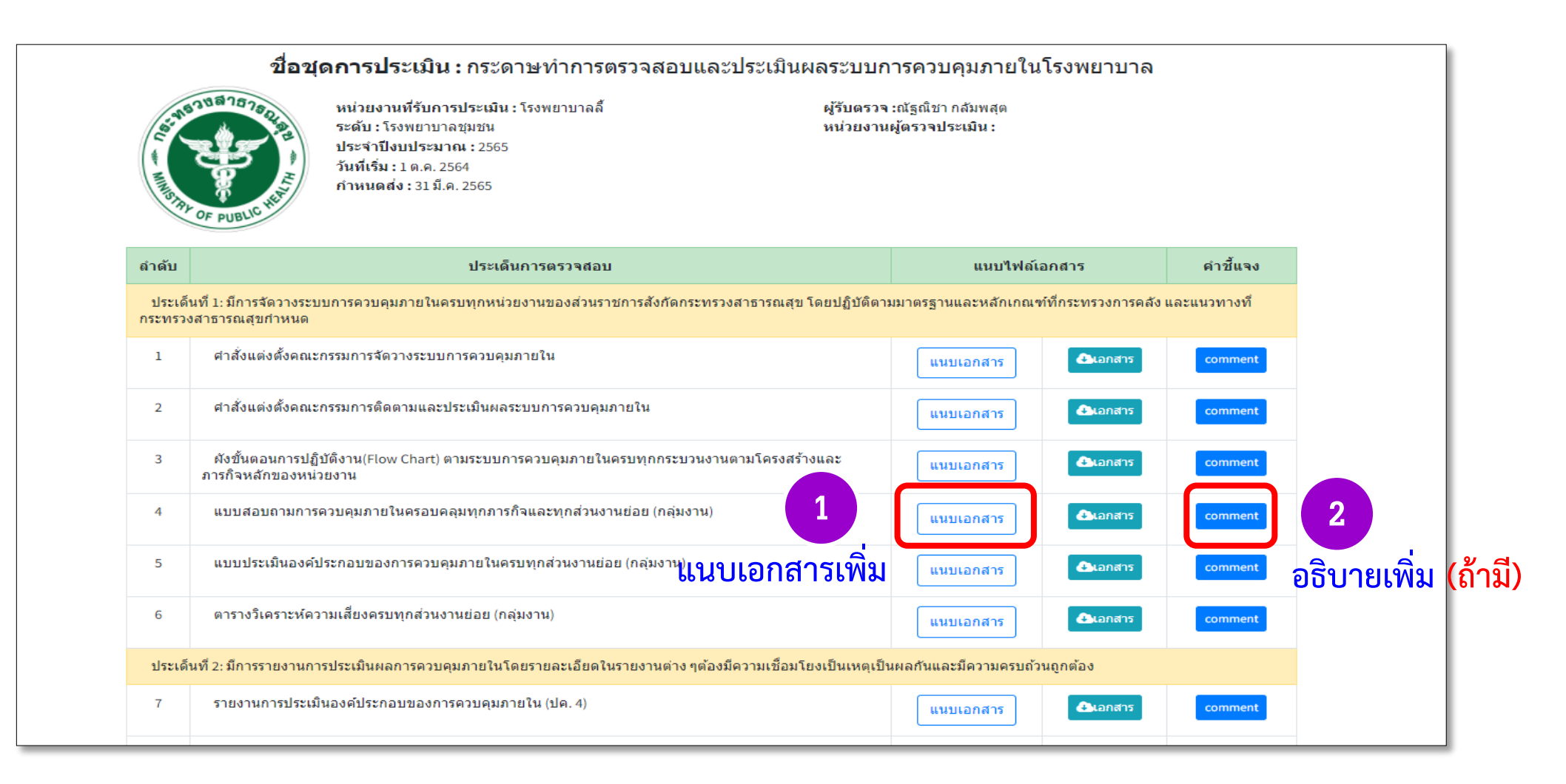

22

## เมื่อดำเนินการแก้ไขเรียบร้อยแล้วให้ คลิก "ส่งให้ผู้ประเมิน"

| 1                   | 3 เยง เหตุ เจบจะผมหองพบจะแอบของการพงบพุ่มสาย เห (บพ. 4)                                                                                                    | แนบเอกสาร                | € comment                             |                   |  |  |  |  |
|---------------------|----------------------------------------------------------------------------------------------------|--------------------------|---------------------------------------|-------------------|--|--|--|--|
| 8                   | รายงานการประเมินผลการควบคุมภายใน (ปค. 5)                                                                                                    | แนบเอกสาร                | Comment                               |                   |  |  |  |  |
| ประเด็น             | ที่ 3: มีการจัดส่งรายงานการประเมินผลการควบคุมภายในของหน่วยงานทุกระดับให้กับหน่วยงานที่เกี่ยวข้องได้อย่าง                                                                                            | ครบถ้วนถูกต้อง ทันเวลา   |                                       |                   |  |  |  |  |
| 9                   | หนังสือน่าส่งรายงานการประเมินผลการควบคุมภายใน 1) ส่วนงานย่อยภายใต้การกำกับของสำนักงาน<br>สาธารณสุขจังหวัดจัดส่งรายงานการประเมินผลการควบคุมภายในต่อสำนักงานสาธารณสุขจังหวัดภายในระยะ<br>เวลาที่กำหนด | แนบเอกสาร                | Comment comment                       |                   |  |  |  |  |
| ประเด็น<br>ข้อผิดพล | ที่ 4: มีการนำระบบการควบคุมภายในที่ได้ดำเนินการไปสู่การปฏิบัติอย่างครบถ้วนถูกต้องเพื่อให้การดำเนินงานมีประ<br>าดจากการดำเนินงาน หรือ ข้อตรวจพบของผู้มีหน้าที่ในการตรวจสอบลดลงทุกปี                  | สิทธิภาพ ประสิทธิผล บรรส | ลุวัตถุประสงค์ที่กำหนด รวมทั้งประเด็น |                   |  |  |  |  |
| 10                  | กลยุทธ์การดำเนินงานประจำปีของหน่วยงาน                                                                                                    | แนบเอกสาร                | Comment comment                       |                   |  |  |  |  |
| 11                  | แผนและผลการตำเนินงานด้านต่างๆ                                                                                                    | แนบเอกสาร                | Comment                               |                   |  |  |  |  |
| 12                  | สรุปรายงานผลการตรวจสอบจากผู้มีหน้าที่ในการตรวจสอบ (โดยน่าข้อมูลครั้งก่อนและบัจจุบันมาเปรียบเทียบ<br>กัน)                                                                                            | แนบเอกสาร                | Comment                               |                   |  |  |  |  |
| 13                  | หลักฐานที่ผ่านการรับรองคุณภาพการปฏิบัติงาน ตามมาตรฐานหรือหลักเกณฑ์ที่หน่วยงานต่างๆ กำหนด แนบเอกสาร comment                                                                                          |                          |                                       |                   |  |  |  |  |
| 14                  | รายงานผลการประเมินความพึ่งพอใจของหน่วยงาน                                                                                                    | แนบเอกสาร                | Comment                               |                   |  |  |  |  |
| ประเด็น             | ที่ 5: มีการติดตามประเมินผลระบบการควบคุมภายใน อย่างน้อยปีละ 1 ครั้ง มีการปรับปรุงพัฒนาระบบการควบคุมภาย                                                                                              | ในของหน่วยงานให้ครอบด    | คลุมและเป็นปัจจุบันอยู่เสมอ           |                   |  |  |  |  |
| 15                  | รายงานผลการติดตามการประเมินผลการควบคุมภายใน (แบบดิดตาม ปค. 5)(โดยส่งพร้อมกับรายงานการ<br>ประเมินผลการควบคุมภายในประจำปี)                                                                            | แนบเอกสาร                | Comment                               |                   |  |  |  |  |
| ชื่อผุ              | ับันทึกข้อมูล วรพจน์ เบอร์ดิดต่อ XXX - XXXX                                                                                                    | XXX                      | คลิก "ส่งให้ผู้ข                      | J <b>ຮະເ</b> ມີน" |  |  |  |  |
| กลับหน่             | ำหลัก                                                                                                    |                          | ส่งให้ผู้ประเมิน                      |                   |  |  |  |  |

# การดูรายงานภาพรวมของจังหวัด

## สำนักงานสาธารณสุขจังหวัดสามารถดูรายงานภาพรวมของจังหวัดได้ โดยการคลิก "รายงานสำหรับผู้บริหาร" และเลือก "รายงานภาพรวมของจังหวัด"

#### Ξ รายงานสำหรับผู้บริหาร 💌 H USER ระบบควบคมภายใน Home รายงานภาพรวมของจังหวัด สสจ.สำพูน รายงานภาพรวมของรพ. ยินด์ต้องรับสู่ระบบการตรวจสอบและประเมินผลระบบการควบคุมภายใน 📢 หน้าหลัก 8 👤 ข้อมูลส่วนตัว 🗢 ออกจากระบบ ผู้ใช้งานระบบ(Username): dep0909 หน่วยงาน: สำนักงานสาธารณสุขจังหวัดลำพูน ติดต่อสอบถาม 🔇 กลุ่มตรวจสอบภายในระดับกระทรวง :02-5902341 nkalumpasut@gmail.com

#### ระบบการตรวจสอบและประเมินผลระบบการควบคุมภายใน

#### 24

#### รายงานภาพรวมของจังหวัด

## คลิก "แว่นขยาย" เพื่อเข้าดูรายงาน

รายงานภาพรวมของจังหวัด

| B USER                  | ≡ Home ระบบควบคุมภายใน ▼ รายงานสำหรับผู้บริหาร ▼                                                     |
|-------------------------|----------------------------------------------------------------------------------------------------|
| สสจ.สำพูน               | รายงานภาพรวมของจังหวัด                                                                               |
| <b>ม</b> ี หน้าหลัก 🛛 📢 |                                                                                                    |
| 🗎 ข้อมูลส่วนตัว 🛛 <     |                                                                                                    |
| ► ออกจากระบบ 🔇          | :: Year :: 🗸 ถึง :: Year :: 🗸                                                                        |
|                         |                                                                                                    |
|                         | ອີລຸ "ແດ່ນອຍ                                                                                         |
|                         | <u>พาธาา 66 3 เงาง</u><br>ค้นหา:                                                                     |
|                         | ปี ∿ ชื่อชุดการประเมิน ∿ วันที่เปิด ∿ วันที่ปิด ∿ ผู้ใช้ ∿ Action ∿                                  |
|                         | 2565 กระดาษทำการตรวจสอบและประเมินผลระบบการควบคุมภายในโรงพยาบาล 1 ต.ค. 2564 31 มี.ค. 2565 ระดับ รพ. 🔍 |
|                         | แสดง 1 ถึง 1 จาก 1 แถว                                                                               |
|                         |                                                                                                    |
|                         |                                                                                                    |
|                         |                                                                                                    |
|                         |                                                                                                    |
|                         |                                                                                                    |
|                         |                                                                                                    |
|                         |                                                                                                    |

ระบบการตรวจสอบและประเมินผลระบบการควบคุมภายใน

รายงานภาพรวมของจังหวัด

## จะแสดงข้อมูลหน่วยงานภายในจังหวัด

26

| <b>H</b> USER              | ≡ Home ระบบควบคุมภายใน ▼ รายงานสำหรับผู้บริหาร ▼ |                                                                                                    |         |              |                  |                                                           |                                                             |              |                 |           |  |
|----------------------------|--------------------------------------------------|----------------------------------------------------------------------------------------------------|---------|--------------|------------------|-----------------------------------------------------------|-------------------------------------------------------------|--------------|-----------------|-----------|--|
| สสจ.ลำพูน<br>⊄ปีหน้าหลัก ≺ |                                                  | ี่ชื่อชุดการประเมิน : กระดาษทำการตรวจสอบและประเมินผลระบบการควบคุมภายในโรงพยาบาล<br>ประจำปีงบประมาณ : 2565<br>วันที่เริ่ม : 1 ต.ค. 2564 กำหนดส่ง : 31 มี.ค. 2565 |         |              |                  |                                                           |                                                             |              |                 |           |  |
| 🗎 ข้อมูลส่วนตัว 🔇          |                                                  | จำนวนหน่วยรับตรวจ ร้อยละ                                                                                                    |         |              |                  |                                                           |                                                             |              |                 |           |  |
| 🗢 ออกจากระบบ 🔍 🔇           | ลำดับ                                            | หน่วยงาน                                                                                                    | ทั้งหมด | ได้รับรายงาน | ไม่ได้รับรายงาน  | ผ่านเกณฑ์                                                 | ไม่ผ่านเกณฑ์                                                | ได้รับรายงาน | ไม่ได้รับรายงาน | ผ่านเกณฑ์ |  |
|                            |                                                  | จังหวัด สำพูน                                                                                                    | 8       | 1            | 7                | 0                                                         | 0                                                           | 12.50%       | 87.50%          | 0.00%     |  |
|                            | 1                                                | โรงพยาบาลสำพูน                                                                                                    |         | 0            | 1                | 0                                                         | 0                                                           | -            | -               | -         |  |
|                            | 2                                                | โรงพยาบาลแม่ทา                                                                                                    | -       | 0            | 1                | 0                                                         | 0                                                           | -            | -               | -         |  |
|                            | 3                                                | โรงพยาบาลบ้านโฮ่ง                                                                                                    | -       | 0            | 1                | 0                                                         | 0                                                           |              | -               | -         |  |
|                            | 4                                                | โรงพยาบาลลี้                                                                                                    | -       | 1            | 0                | 0                                                         | 0                                                           | -            | -               | -         |  |
|                            | 5                                                | โรงพยาบาลทุ่งหัวช้าง                                                                                                    | -       | 0            | 1                | 0                                                         | 0                                                           |              |                 | -         |  |
|                            | 6                                                | โรงพยาบาลป่าชาง                                                                                                    |         | 0            | 1                | 0                                                         | 0                                                           |              |                 | -         |  |
|                            | 7                                                | โรงพยาบาลบ้านธิ                                                                                                    | -       | 0            | 1                | 0                                                         | 0                                                           |              |                 | -         |  |
|                            | 8                                                | โรงพยาบาลเวียงหนองล่อง                                                                                                    |         | 0            | 1                | 0                                                         | 0                                                           |              | -               | -         |  |
|                            |                                                  |                                                                                                    |         |              | ຄ<br>88/20 ຄ.ທີ7 | เลุ่มตรวจสอบภายใ<br>านนท์ ต.ดลาดขวัถ<br>เทร.02-5902341 แท | ในระดับกระทรวง<br>บู อ.เมืองนนทบุรี จ.นน<br>ไกซ์ 02-5902337 | เทบุรี       |                 |           |  |

## การดูรายงานภาพรวมของโรงพยาบาล

#### รายงานภาพรวมของโรงพยาบาล

## คลิกที่เมนู "รายงานสำหรับผู้บริหาร" และเลือก "รายงานภาพรวมของ รพ."

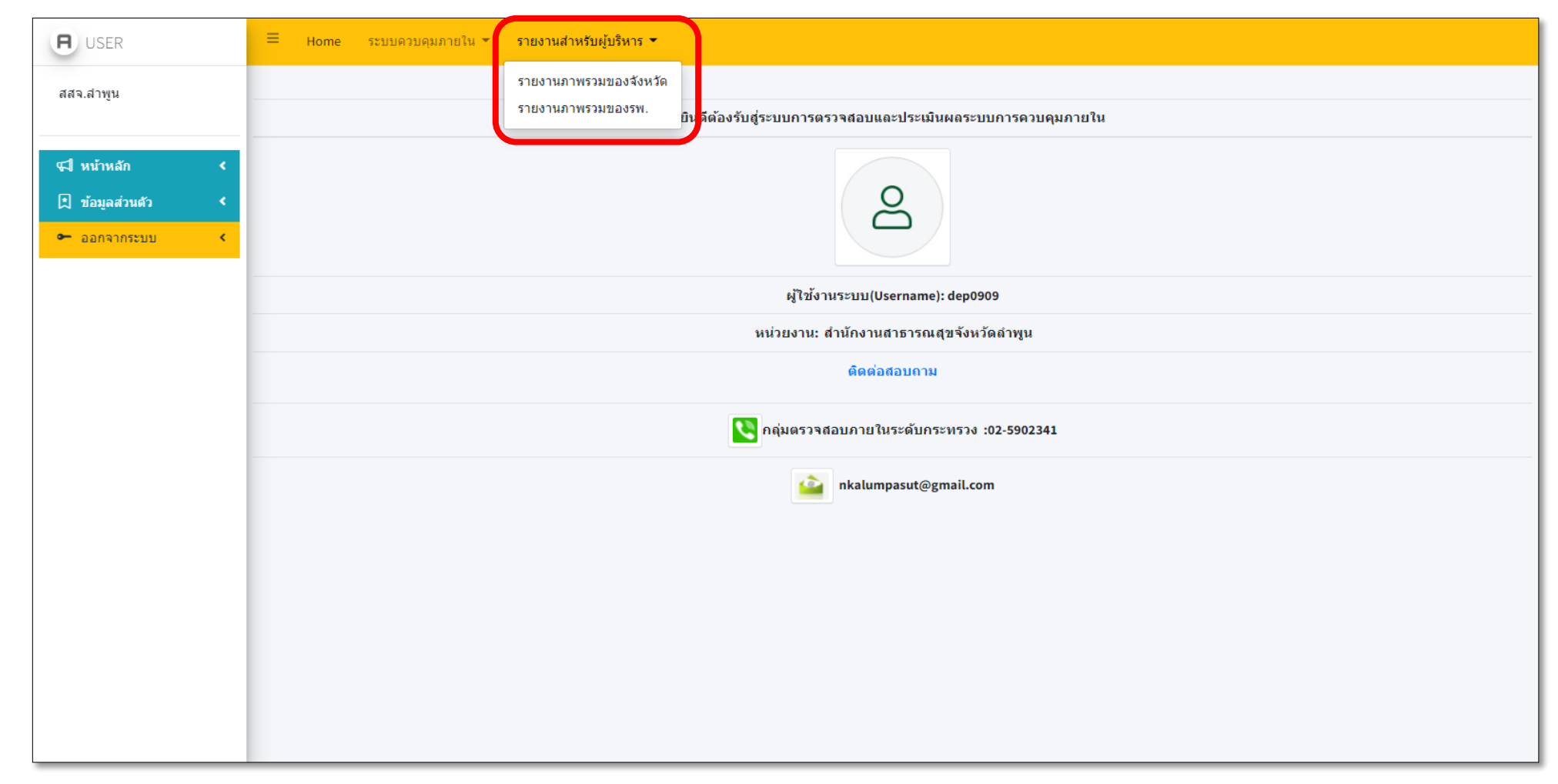

## คลิกที่ "แว่นขยาย" เพื่อเข้าดูคะแนนของโรงพยาบาล

| <b>H</b> USER       | ≡ Home ระบบควบคุมภายใน ร รายงานสำหรับผู้บริหาร ร |                 |               |             |            |          |           |  |  |  |
|---------------------|--------------------------------------------------|-----------------|---------------|-------------|------------|----------|-----------|--|--|--|
| สสจ.สำพูน           | รายงานการประเมินรายจังหวัด                       |                 |               |             |            |          |           |  |  |  |
| 📢 หน้าหลัก 🗸        | จังหวัดทั้งหมด 🗸 ค้นหา                           |                 |               |             |            |          |           |  |  |  |
| 🖈 ข้อมูลส่วนตัว 🛛 🔇 |                                                  |                 |               |             |            |          |           |  |  |  |
| 🗢 ออกจากระบบ 🔸      |                                                  |                 |               |             | ค้นหา:     |          |           |  |  |  |
|                     | ชื่อ ≁⊦                                          | ประเภท ∿        | อำเภอ ∿∔      | ดำบล 🖴      | จังหวัด ∿√ | ดูรายงาน |           |  |  |  |
|                     | โรงพยาบาลสำพูน                                   | โรงพยาบาลทั่วไป | เมืองสำพูน    | ต้นธง       | สำพูน      | 🔍 คลิก   | "แว่นขยาย |  |  |  |
|                     | โรงพยาบาลป่าซ่าง                                 | โรงพยาบาลชุ่มชน | ป่าชาง        | นครเจดีย์   | สำพูน      | ٩        |           |  |  |  |
|                     | โรงพยาบาลบ้านธิ                                  | โรงพยาบาลชุมชน  | บ้านธิ        | บ้านธิ      | สำพูน      | <b>Q</b> |           |  |  |  |
|                     | โรงพยาบาลเวียงหนองล่อง                           | โรงพยาบาลชุมชน  | เวียงหนองล่อง | วังผาง      | สำพูน      | ٩        |           |  |  |  |
|                     | โรงพยาบาลแม่ทา                                   | โรงพยาบาลชุมชน  | แม่ทา         | ทาสบเส้า    | สำพูน      | <b>Q</b> |           |  |  |  |
|                     | โรงพยาบาลบ้านโฮ่ง                                | โรงพยาบาลชุมชน  | บ้านโฮ่ง      | บ้านโฮ่ง    | สำพูน      | <b>Q</b> |           |  |  |  |
|                     | โรงพยาบาลลี้                                     | โรงพยาบาลชุมชน  | ล้            | ลี้         | สำพูน      | ٩        |           |  |  |  |
|                     | โรงพยาบาลทุ่งหัวข้าง                             | โรงพยาบาลชุ่มชน | ทุ่งหัวข้าง   | ทุ่งหัวข้าง | สำพูน      | ٩        |           |  |  |  |
|                     | แสดง 1 ถึง 8 จาก 8 แถว                           |                 |               |             |            |          |           |  |  |  |
|                     |                                                  |                 |               |             |            |          | 1         |  |  |  |
|                     |                                                  |                 |               |             |            |          | 1         |  |  |  |

#### ระบบการตรวจสอบและประเมินผลระบบการควบคุมภายใน

รายงานภาพรวมของโรงพยาบาล

#### รายงานภาพรวมของโรงพยาบาล

## คลิกที่ "แว่นขยาย" เพื่อเข้าดูคะแนนของโรงพยาบาล

29

| สสจ.ลำพูน                                                               | Home       | ระบบควบคุมภายใน รายงานสำหรับผู้บริหาร ร<br>ชื่อหน่วยงาน : โรงพยาบาลลำพูน<br>จังหวัด : ลำพูน |              |                 |                            |                            |                     |         |
|-------------------------------------------------------------------------|------------|---------------------------------------------------------------------------------------------|--------------|-----------------|----------------------------|----------------------------|---------------------|---------|
| <ul> <li>หบ้าหลัก</li> <li>ข้อมูลส่วนดัว</li> <li>จองอากระบบ</li> </ul> | Corporate  | ระดับ : โรงพ <sup>ิ</sup> ยาบาลทั่วไป<br>สังกัดหน่วยงาน : สำนักงานปลัดกระทรวงสาธาร          | รณสุข        |                 |                            |                            |                     |         |
|                                                                         |            |                                                                                             |              |                 |                            | ค้นหา:                     |                     |         |
|                                                                         | ปี ∿ง      | ชื่อชุดการประเมิน ∿⊬                                                                        | วันที่ส่ง ≁⊦ | วันที่อัพเดท ∿√ | สถานะการ<br>ทำแบบประเมิน ∿ | สถานะเกณฑ์<br>การประเมิน ∿ | คะแนน<br>(ร้อยละ) ∿ | Action  |
|                                                                         | 2565       | กระดาษทำการตรวจสอบและประเมินผลระบบการควบคุมภายในโรงพยาบาล                                   | 1 ม.ค. 2513  | 1 ม.ค. 2513     |                            | ไม่ผ่านเกณฑ์               | 0.00                |         |
|                                                                         | แสดง 1 ถึง | 1 จาก 1 แถว                                                                                 |              |                 |                            |                            | คลิก "              | แว่นขยา |
|                                                                         |            |                                                                                             |              |                 |                            |                            |                     |         |
|                                                                         |            |                                                                                             |              |                 |                            |                            |                     |         |
|                                                                         |            |                                                                                             |              |                 |                            |                            |                     |         |

## จะเข้าหน้าการประเมินของโรงพยาบาลสามารถคลิก <mark>"เอกสาร"</mark> เพื่อดูเอกสารแนบ และคลิก <mark>"เปิด"</mark> เพื่อสามารถดูคำชี้แจง (จากหน่วยงาน)

| ชื่อชุดการประเมิน :                           |                                                                                            |                                                                                                    |                                                                                                    |                                                                                                    |                           |              |  |
|-----------------------------------------------|--------------------------------------------------------------------------------------------|----------------------------------------------------------------------------------------------------|----------------------------------------------------------------------------------------------------|----------------------------------------------------------------------------------------------------|---------------------------|--------------|--|
| หน่ว<br>จังห<br>ประจ<br>ระดับ<br>ผู้หา<br>เบอ |                                                                                            | หน่วยงานที่รับการประเมิน :<br>จังหวัด :<br>ประจำปึงบประมาณ :<br>ระดับ :<br>ผู้ทำแบบประเมิน :<br>เบอร์ติดต่อ : |                                                                                                    | ชื่อผู้ประเมิน :<br>หน่วยงานผู้ตรวจประเมิน : กลุ่มตรวจสอบภายในระดับ<br>กระทรวง ส่านักงานปลัดกระทรวงสาธารณสุข |                           |              |  |
| ลำดับ                                         | 1                                                                                          | ประเด็นการตรวจสอบ                                                                                             | แนบไฟล์เอกสาร                                                                                                    | คำชี้แจง(จากหน่วย<br>งาน)                                                                                    | ความเห็นจากผู้<br>ประเมิน | ผลการประเมิน |  |
| ประ<br>เกณจ                                   | แด็นที่ 1: มีการจัดวา<br>ท์ที่กระทรวงการคล้                                                | างระบบการควบคุมภายในครบทุกหน่วยงาเ<br>ัง และแนวทางที่กระทรวงสาธารณสุขกำหเ                                     | นของส่วนราชการสัง<br>แด                                                                                                    | เก้ดกระทรวงสาธารณสุข                                                                                         | โดยปฏิบัติตามมาตรร        | รานและหลัก   |  |
| 1                                             | คำสั่งแต่งตั้งคร<br>ภายใน                                                                  | ณะกรรมการจัดวางระบบการควบคุม                                                                                  | ประเพิล (1997) (1997) (19977) (19977) (19977) (19977) (19977) (19977) (19977) (199 | เปิด                                                                                                    |                           |              |  |
| 2                                             | คำสั่งแต่งตั้งคง<br>การควบคุมภายใ                                                          | ณะกรรมการติดตามและประเมินผลระบบ<br>น                                                                          | (1) เอกสาร                                                                                                    | เปิด                                                                                                    |                           |              |  |
| 3                                             | ผังขั้นตอนการร<br>ควบคุมภายในคร<br>ภารกิจหลักของเ                                          | ปฏิบัติงาน(Flow Chart) ตามระบบการ<br>เบทุกกระบวนงานตามโครงสร้างและ<br>หน่วยงาน                                | Contract (Contract)                                                                                                    | เปิด                                                                                                    |                           |              |  |
| 4                                             | แบบสอบถามก<br>และทุกส่วนงานย                                                               | กรควบคุมภายในครอบคลุมทุกภารกิจ<br>ช่อย (กลุ่มงาน)                                                             | (1) เอกสาร                                                                                                    | เปิด                                                                                                    |                           |              |  |
| 5                                             | แบบประเมินอง<br>ส่วนงานย่อย (กล                                                            | งค์ประกอบของการควบคุมภายในครบทุก<br>เุ่มงาน)                                                                  | (1) เอกสาร                                                                                                    | เปิด                                                                                                    |                           |              |  |
| 6                                             | ตารางวิเคราะห่<br>งาน)                                                                     | โความเสี่ยงครบทุกส่วนงานย่อย (กลุ่ม                                                                           | (1) (1) (1) (1) (1) (1) (1) (1) (1) (1)                                                                                                    | เปิด                                                                                                    |                           |              |  |
| ประ<br>ถ้วนถู                                 | ประเด็นที่ 2: มีการรายงานการประเมินผลการควบคุมภายในโดยรายละเอียดในรายงานต่า<br>ถ้วนถูกต้อง |                                                                                                    |                                                                                                    |                                                                                                    | เ๋ยงเป็นเหตุเป็นผลกัน     | และมีความครบ |  |
| 7                                             | รายงานการประ<br>(ปค. 4)                                                                    | ะเมินองค์ประกอบของการควบคุมภายใน                                                                              | (1) เอกสาร                                                                                                    | เปิด                                                                                                    |                           |              |  |
| 8                                             | รายงานการประ                                                                               | ะเมินผลการควบคุมภายใน (ปค. 5)                                                                                 | 4 เอกสาร                                                                                                    | เปิด                                                                                                    |                           |              |  |

#### ระบบการตรวจสอบและประเมินผลระบบการควบคุมภายใน

#### 30

รายงานภาพรวมของโรงพยาบาล

## เมื่อเลื่อนลงมาด้านล่างจะเจอ "ผลรวมคะแนนที่ได้"

รายงานภาพรวมของโรงพยาบาล

|                                                                                                    | จังหวัดจัดส่งรายงานการประเมินผลการควบคุมภายในต่อ<br>สำนักงานสาธารณสุขจังหวัดภายในระยะเวลาที่กำหนด                           |                                         |              |                      |          |            |
|----------------------------------------------------------------------------------------------------|----------------------------------------------------------------------------------------------------|-----------------------------------------|--------------|----------------------|----------|------------|
| ประเด็นที่ 4: มีการนำระบบการควบคุมภายในที่ได้ดำเนินการไปสู่การปฏิบัติอย่างครบถ้วนถูกต้องเพื่อให้การดำเนินงานมีประสิทธิภาพ ประสิทธิผล<br>บรรลุวัตถุประสงค์ที่กำหนด รวมทั้งประเด็นข้อผิดพลาดจากการดำเนินงาน หรือ ข้อตรวจพบของผู้มีหน้าที่ในการตรวจสอบลดลงทุกปี |                                                                                                    |                                         |              |                      |          |            |
| 10                                                                                                    | กลยุทธ์การดำเนินงานประจำปีของหน่วยงาน                                                                                       | 🕒 เอกสาร                                | เวิ          | โด                   |          |            |
| 11                                                                                                    | แผนและผลการดำเนินงานด้านต่างๆ                                                                                               | (1) เอกสาร                              | ເງິ          | โด                   |          |            |
| 12                                                                                                    | สรุปรายงานผลการตรวจสอบจากผู้มีหน้าที่ในการตรวจ<br>สอบ (โดยนำข้อมูลครั้งก่อนและปัจจุบันมาเปรียบเทียบกัน)                     | (1) (1) (1) (1) (1) (1) (1) (1) (1) (1) | ពើ           | <mark>โค</mark>      |          |            |
| 13                                                                                                    | หลักฐานที่ผ่านการรับรองคุณภาพการปฏิบัติงาน ตาม<br>มาตรฐานหรือหลักเกณฑ์ที่หน่วยงานต่างๆ กำหนด                                | 4 เอกสาร                                | ເນື          | <mark>โด</mark>      |          |            |
| 14                                                                                                    | รายงานผลการประเมินความพึงพอใจของหน่วยงาน                                                                                    | (4) เอกสาร                              | ព            | โค                   |          |            |
| ประ<br>ครอบเ                                                                                                    | เด็นที่ 5: มีการติดตามประเมินผลระบบการควบคุมภายใน อย่าง<br>คลุมและเป็นปัจจุบันอยู่เสมอ                                      | งน้อยปีละ 1 ครั้ง มีก                   | ารปรับปรุงพั | ัฒนาระบบการควบคุมภาย | เในของหา | น่วยงานให้ |
| 15                                                                                                    | รายงานผลการติดตามการประเมินผลการควบคุมภายใน<br>(แบบติดตาม ปค. 5)(โดยส่งพร้อมกับรายงานการประเมิน<br>ผลการควบคุมภายในประจำปี) | (1) เอกสาร                              | ເນື          |                      |          |            |
| ปัจจัย                                                                                                    | <b>เ</b> ความสำเร็จ :                                                                                                    |                                         |              |                      |          |            |
| ปัญห                                                                                                    | าและอุปสรรค :                                                                                                    |                                         |              |                      |          |            |
| สรุปผ                                                                                                    | ลการตรวจสอบและประเมินผล / ข้อเสนอแนะ :                                                                                      |                                         |              |                      |          |            |
|                                                                                                    |                                                                                                    |                                         | (            | คะแนนเต็ม :          | 30       | คะแนน      |
|                                                                                                    |                                                                                                    |                                         |              | คะแนนที่ทำได้:       |          | คะแนน      |
|                                                                                                    |                                                                                                    |                                         |              | คิดเป็นร้อยละ :      | 0.00     |            |
|                                                                                                    |                                                                                                    |                                         |              | ผลรวมคะแนนที่ได้:    | 0.00     | คะแนน      |

#### ระบบการตรวจสอบและประเมินผลระบบการควบคุมภายใน

คลิกที่เมนู "ข้อมูลส่วนตัว" และเลือก "แก้ไขข้อมูลส่วนตัว"

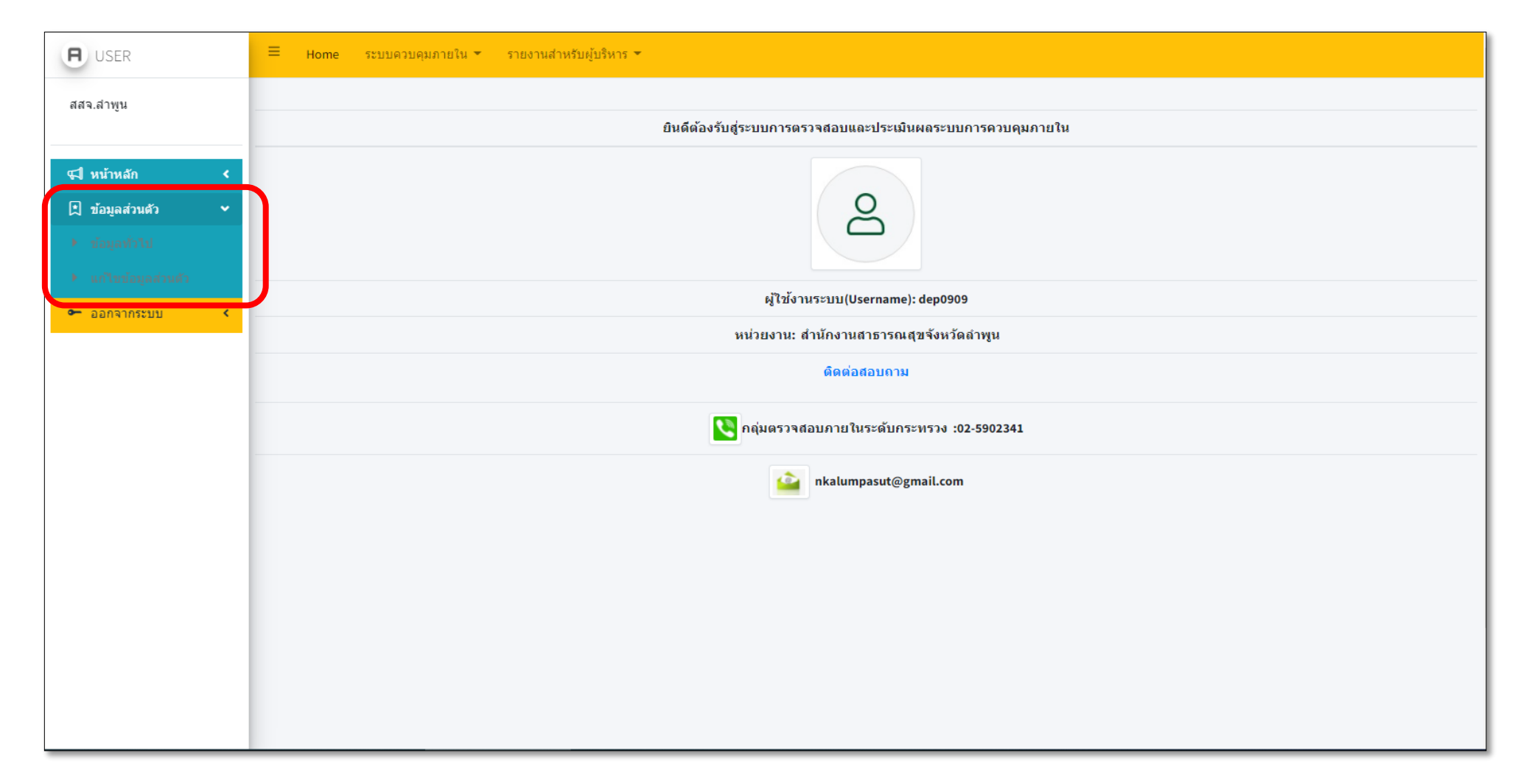

ระบบการตรวจสอบและประเมินผลระบบการควบคุมภายใน

## กำหนด PASSWORD โดยไม่น้อยกว่า 8 ตัวอักษร และ CONFIRM PASSWORD ให้ตรงกับ PASSWORD

| H USER                                                          | ≡ Home ระบบดวบดุมภายใน ร รายงานสำหรับผู้บริหาร ร |                               |  |  |  |  |  |
|-----------------------------------------------------------------|--------------------------------------------------|-------------------------------|--|--|--|--|--|
| สสจ.ลำพูน                                                       | แก้ไขข้อมูลส่วนตัว                               |                               |  |  |  |  |  |
| 📢 หน้าหลัก 🛛 <                                                  | แก้ไขข้อมูลส่วนตัว                               |                               |  |  |  |  |  |
| <ul> <li>ข้อมูลส่วนตัว &lt;</li> <li>ออกจากระบบ &lt;</li> </ul> | 8                                                |                               |  |  |  |  |  |
|                                                                 | UserID                                           | 909                           |  |  |  |  |  |
|                                                                 | Username                                         | dep0909                       |  |  |  |  |  |
|                                                                 | Password                                         |                               |  |  |  |  |  |
|                                                                 | Confirm Password                                 | ·····                         |  |  |  |  |  |
|                                                                 | Name                                             | สำนักงานสาธารณสุขจังหวัดสำพูน |  |  |  |  |  |
|                                                                 | Status                                           | USER                          |  |  |  |  |  |
|                                                                 |                                                  | Save                          |  |  |  |  |  |
|                                                                 |                                                  |                               |  |  |  |  |  |
|                                                                 |                                                  |                               |  |  |  |  |  |
|                                                                 |                                                  |                               |  |  |  |  |  |

#### จะแสดงข้อความ "บันทึกเรียบร้อยแล้วครับ"

34

บันทึกเรียบร้อยแล้วครับ

<u>คลิกกลับสู่หน้าหลัก</u>